# 「Mail Station」 基本操作説明

はじめに

### $[Management] \Rightarrow [Mail Station] \mathcal{O}$ 下記の項目に入力とチェックが入っている事を確認して下さい。

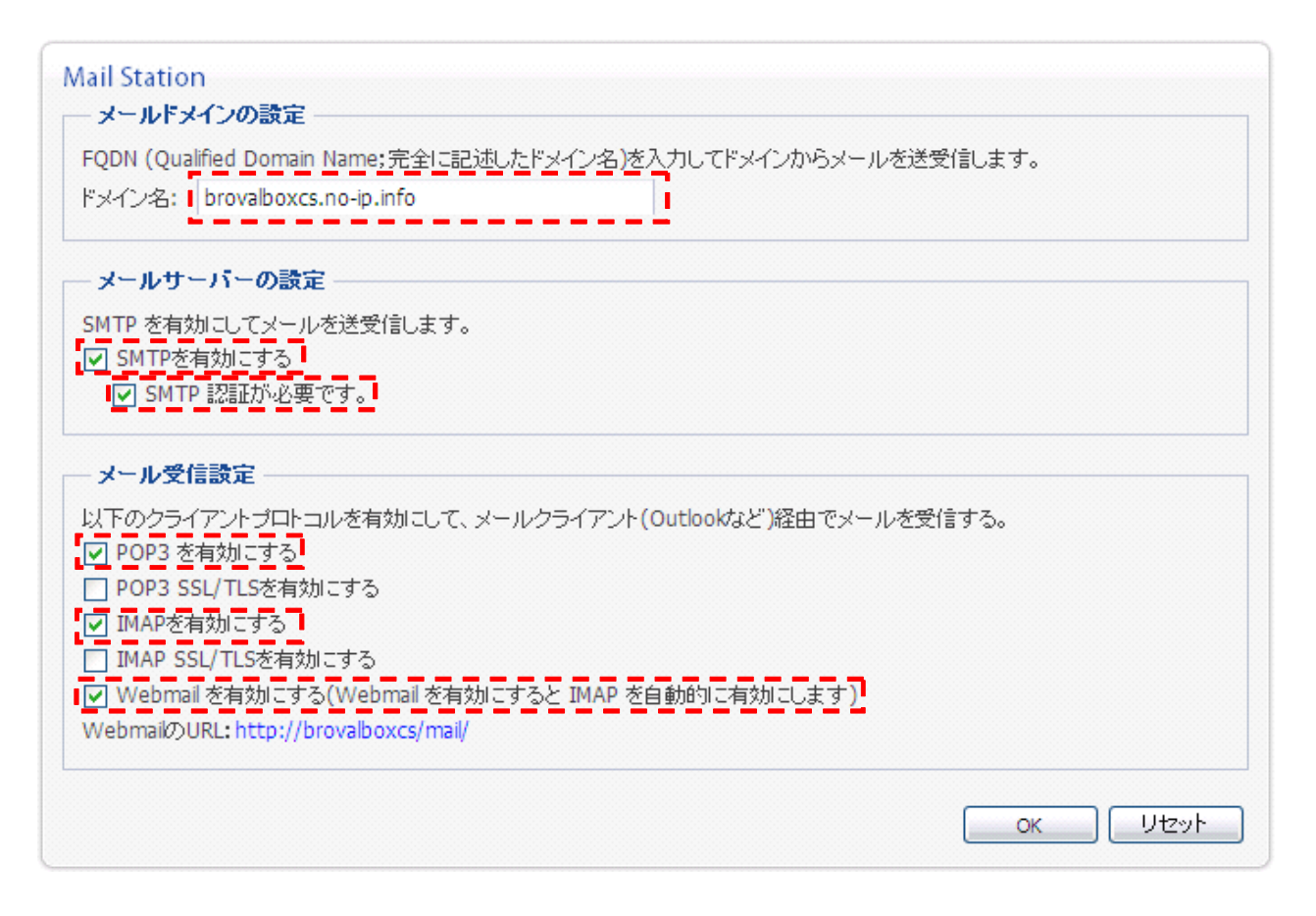

### ■WEBメールの各種項目について

作成したメールのスペルチェックを行います。

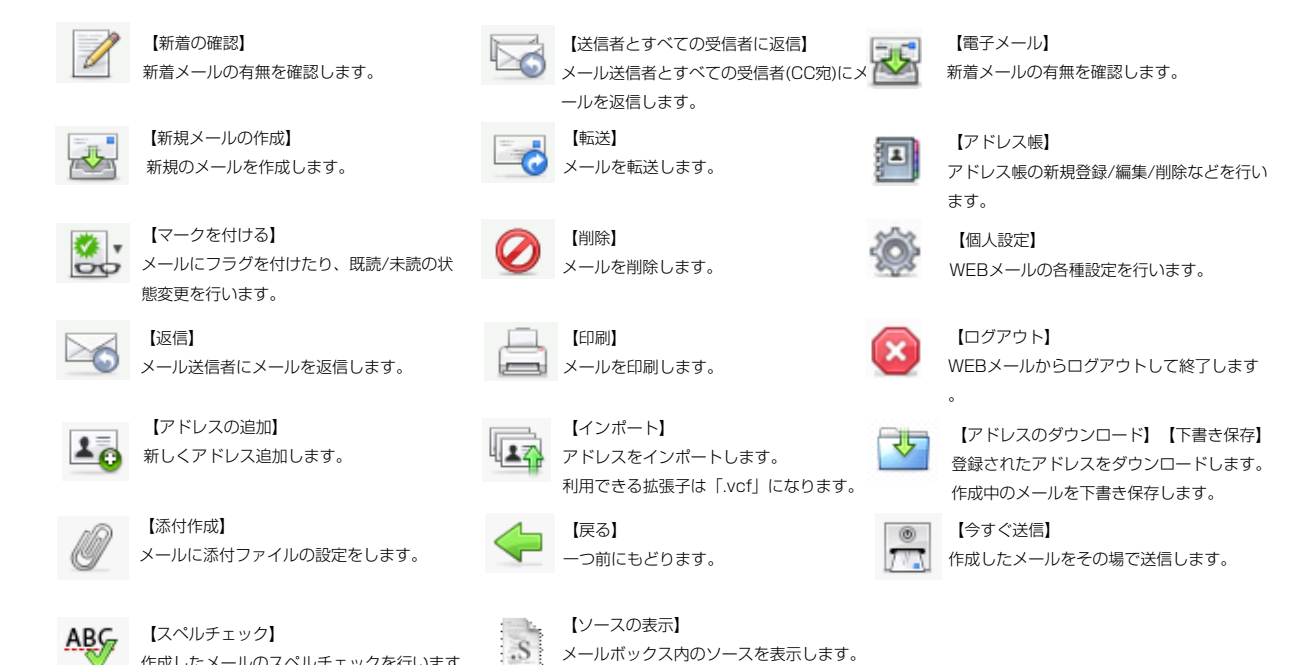

# メールアカウントの作成方法

■「ブローバルBOX」を利用するユーザーごとにメールアカウントを追加したい場合は下記を元 に設定します。

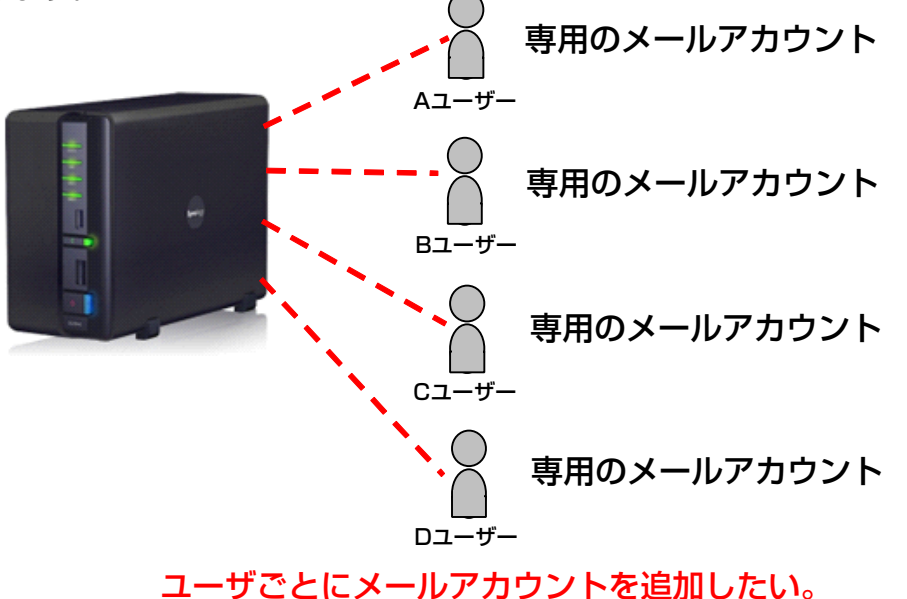

1 ユーザーの新規作成

Ι、

[Management] をクリック

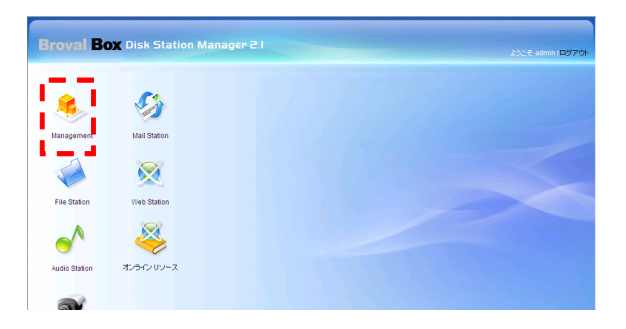

Π、

「Management」にある【ユーザ】をクリ ック

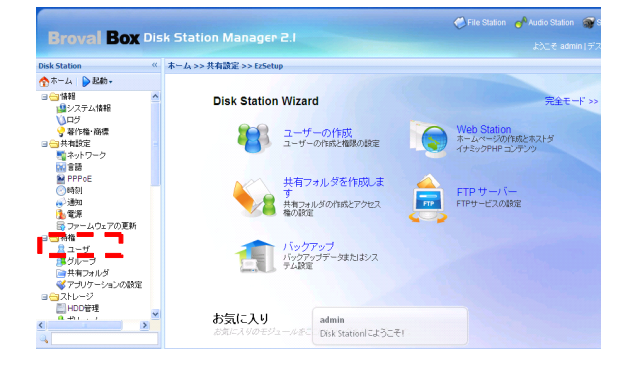

#### .≣

「ユーザ」が表示されたら<mark>【作成</mark> 】をクリック

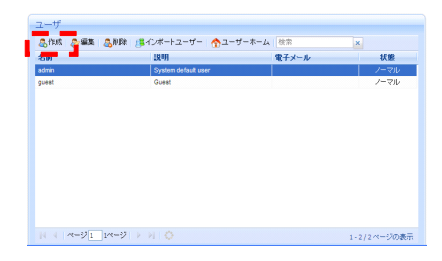

Ⅳ、 新規作成するユーザーの情報を入力します。

名前:ユーザ名を入力します(アルファベット半角で入力) ※入力したユーザー名がアカウントになる為、アルファベット半角で 入力で入力して下さい。

説明:特に入力する必要はありません 電子メール:特に入力する必要はありません パスワード:任意で設定したパスワードを入力 パスワードの確認:任意で設定したパスワードを入力 入力が完了したら<mark>【OK】</mark>をクリック

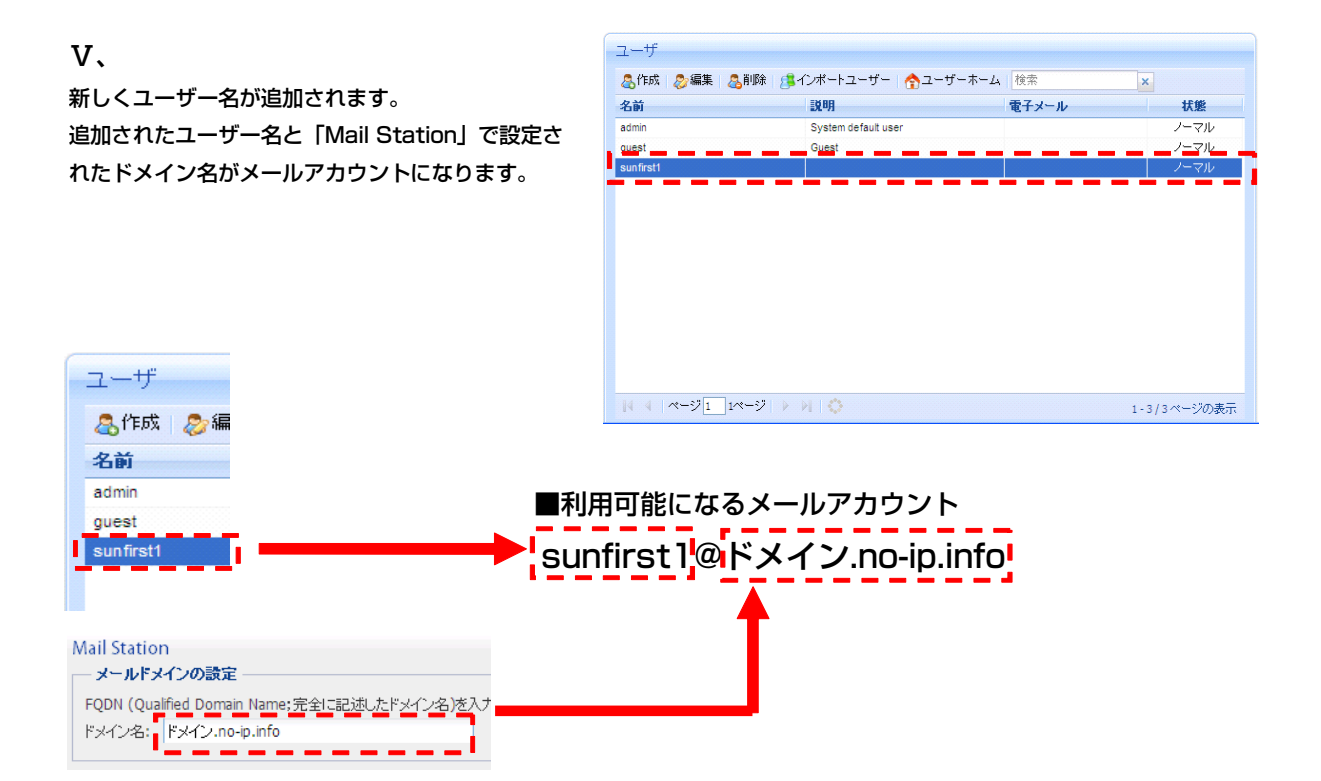

# 格納フォルダの作成方法

■WEBメール上で「下書き」「送信済みアイテム」「迷惑メール」「ごみ箱」のフォルダを作成 する場合は、下記を元に設定します。

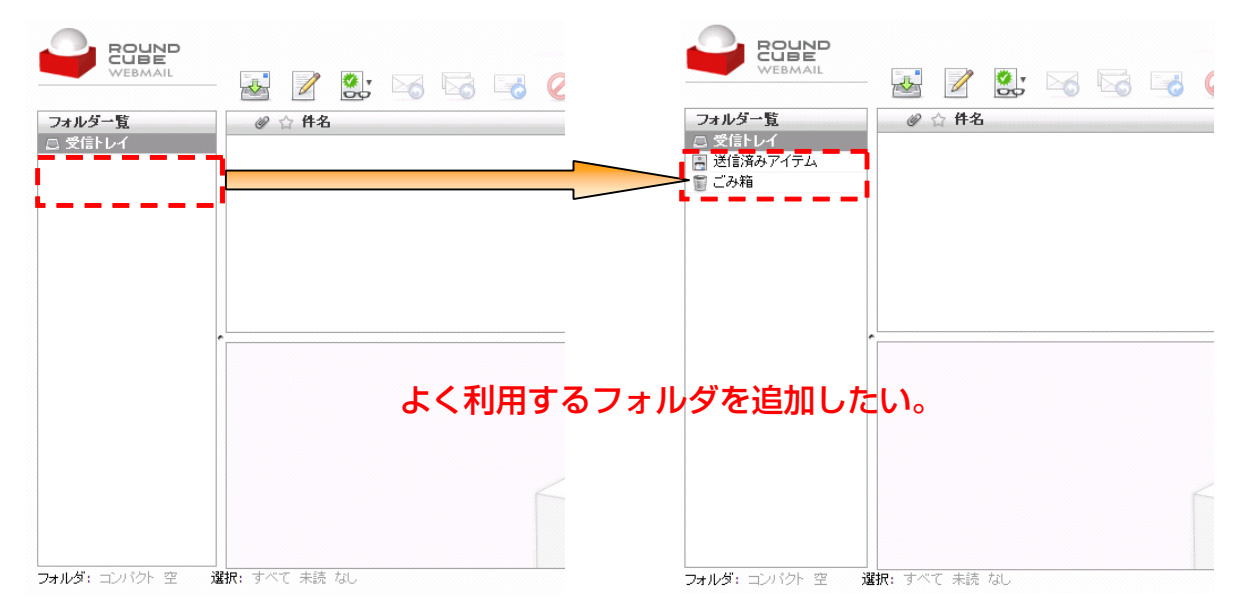

### 1 格納するフォルダの新規作成

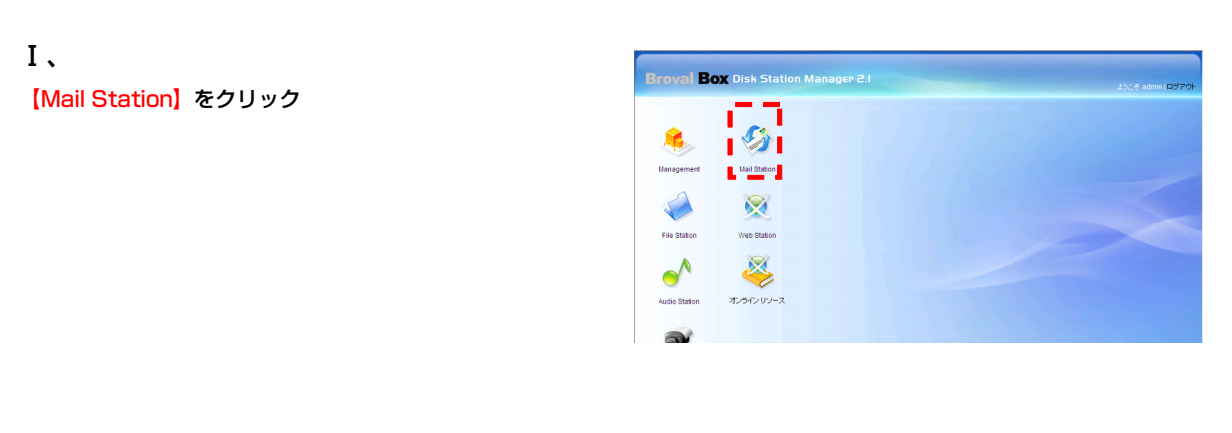

П.

ログイン画面が表示されるので、【ユーザー 名】と【パスワード】を入力クリック

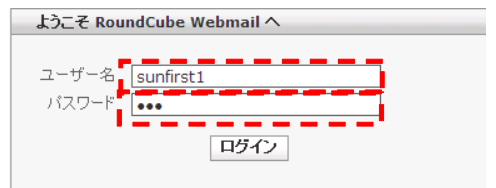

Ш.

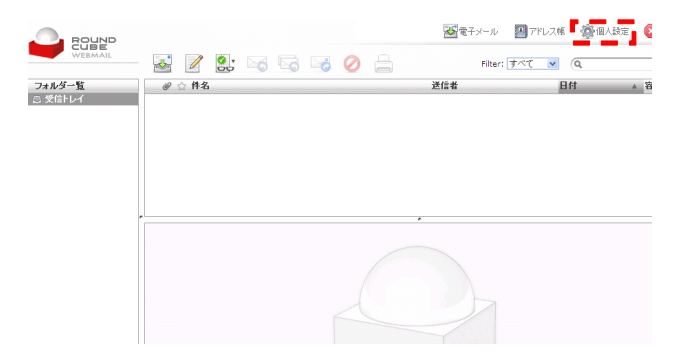

「WEBメール」が表示されたら<mark>【個人設定】</mark> をクリック

#### IV.

【フォルダ一覧】タブボタンをクリックし 、新しくフォルダを作成する為に、「フォ ルダの新規作成」からフォルダ名を入力し て【作成】をクリック

※初めに設定する時は受信フォルダしか作成され ていませんので「ゴミ箱」「送信済みトレイ」な どの必要なフォルダを作成しましょう。

|           |          | _      | ₩ 電子メール | 🌆 アドレス帳 | 1000 個人設定 |
|-----------|----------|--------|---------|---------|-----------|
| WEBMAIL   | 設定 フォルダー | 寬 個人情報 |         |         |           |
| フォルダ名     | メール      | 購読済    |         |         |           |
| 受信トレイ     | 0        | •      |         |         |           |
|           |          |        |         |         |           |
|           |          |        |         |         |           |
|           |          |        |         |         |           |
|           |          |        |         |         |           |
|           |          |        |         |         |           |
|           |          |        |         |         |           |
|           |          |        |         |         |           |
| フォルダの新規作成 |          |        |         |         |           |
| フォルダ名:    | (YEBS    |        |         |         |           |
|           |          |        |         |         |           |

### V.

フォルダが追加されました。

次に作成したフォルダを「ゴミ箱」「送信済みトレイ 」などの特殊フォルダに指定する為に【設定】のタブ をクリック

| -     | 設定 フォルダー | 1월 個人情報 |  |  |
|-------|----------|---------|--|--|
| フォルダ名 | メール      | 購読済     |  |  |
| 受信トレイ | 0        | •       |  |  |
| ごみ箱   | *        | •       |  |  |
| 送信済み  |          | •       |  |  |
|       |          |         |  |  |
|       |          |         |  |  |
|       |          |         |  |  |

#### VI.

設定後、【保存】ボタンをクリック

※特殊なフォルダの項目は「下書き」「送信済み アイテム」「迷惑メール」「ごみ箱」の4つがあり ます。

🚰電子メール 🗿 アドレス橋 鑙 個人設定 ROUND 設定 フォルダー覧 個人情報 メール作成はHTMLが標準
 自動的に下書きを保存
 しない 「特殊なフォルダー ~ L 送信済みアイテム ~ 迷惑メール ごみ箱 ごみ箱 🔽 削除した - ProteCスイールを取ってから 実験の可能する「正確が通うラント 削除消みメールを表示しない ログアウト科にごみ箱を空にする 保存 

VI、 必要な格納フォルダが作成されます。

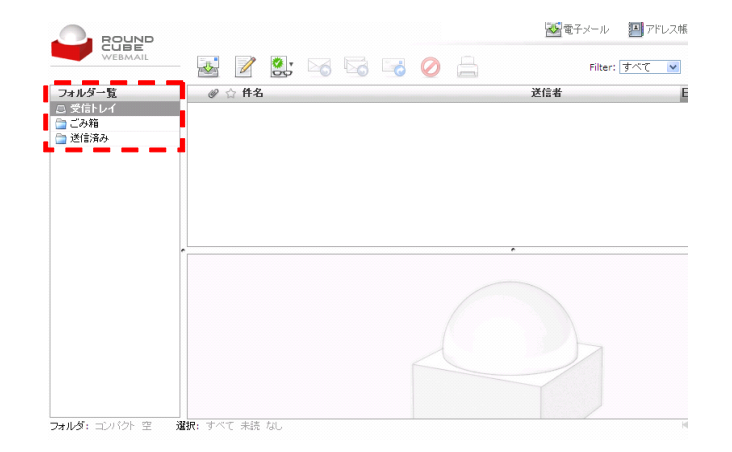

# サブフォルダの作成方法

■WEBメール上で「下書き」「送信済みアイテム」「迷惑メール」「ごみ箱」のフォルダを作成 する場合は、下記を元に設定します。

| CONSTRAINTS     CONSTRAINTS     CONSTRAINTS     CONSTRAINTS |          | <ul> <li> <b>COURP</b><br/>WEBMAIL      </li> <li>             Zaly / グー覧         </li> <li>             Zg信ドレイ(のサブフォルダ         </li> </ul> <li>             Zg信派がディテム         <ul> <li>             ZA病為ディテム             </li> </ul> </li> | <ul> <li></li></ul> |
|-------------------------------------------------------------|----------|----------------------------------------------------------------------------------------------------|---------------------|
|                                                             | フォルダにサブフ | ォルダを追加し                                                                                                    | たい。                 |

## (1) サブフォルダの新規作成

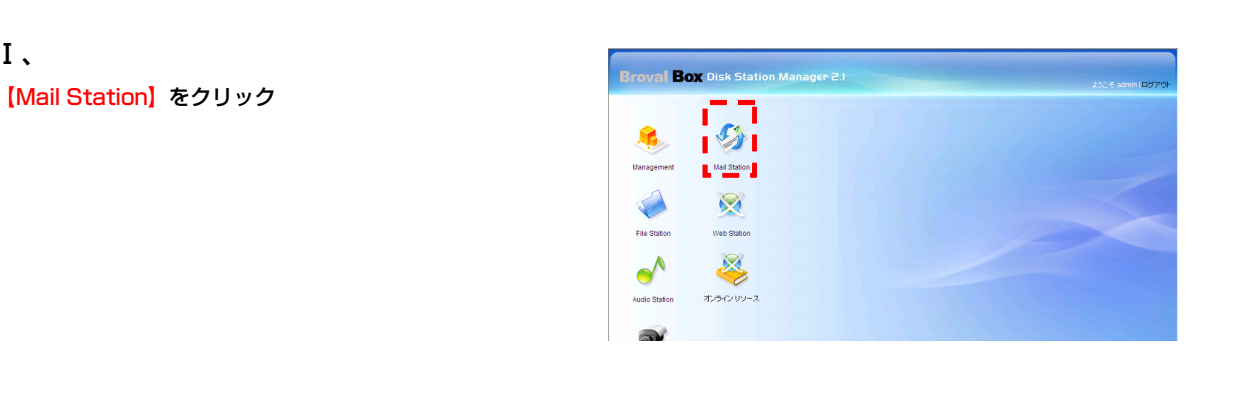

### П、

Ι、

ログイン画面が表示されるので、【ユーザー名】 と【パスワード】を入力クリック

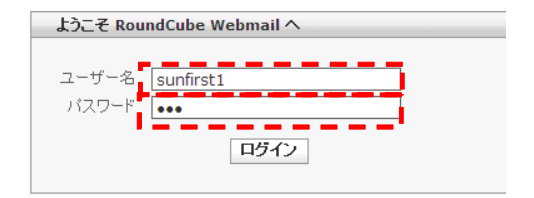

#### Ш.

「WEBメール」が表示されたら【個人設定】をクリ ック

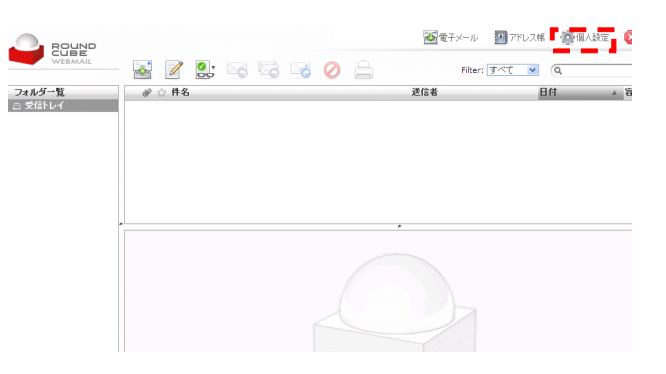

#### IV.

サブフォルダを作成したいフォルダ選択し「フォ ルダの新規作成」から追加したいフォルダ名を入 力し【作成】をクリック

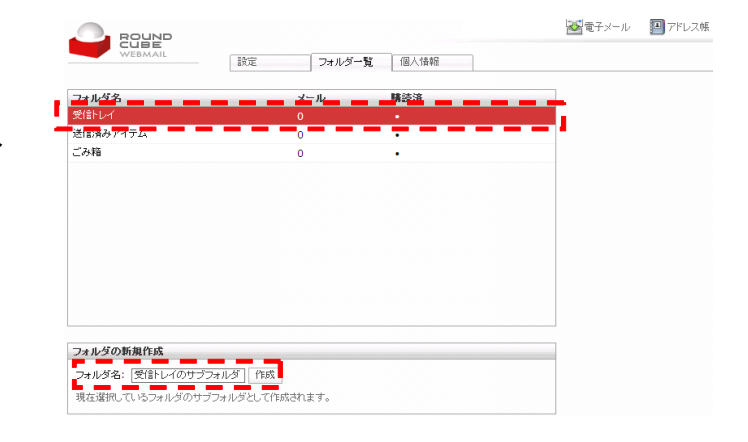

**V、** サブフォルダが追加されました。

※直接作成されたフォルダを直接ドラッグし、追加したいフォルダへドラッグする事も可能です。

|              |     |             |   | ₩¥.€ | '+×−ル | Prux |
|--------------|-----|-------------|---|------|-------|------|
| WEBMAIL      | 設定  | フォルダー覧 個人情報 | 8 |      |       |      |
| フォルダ名        | メール | レ 購読済       |   |      |       |      |
| 実信トレイ        | 0   |             |   |      |       |      |
| 受信トレイのサブフォルダ | *   | ·•          |   |      |       |      |
| 透信済みアイテム     | 0   |             |   |      |       |      |
| ごみ箱          | 0   | •           |   |      |       |      |
|              |     |             |   |      |       |      |
|              |     |             |   |      |       |      |
| フォルダの新規作成    |     |             |   |      |       |      |

# 新規メールの作成方法

■WEBメール上で新規メールを作成する場合は下記を元に設定します。

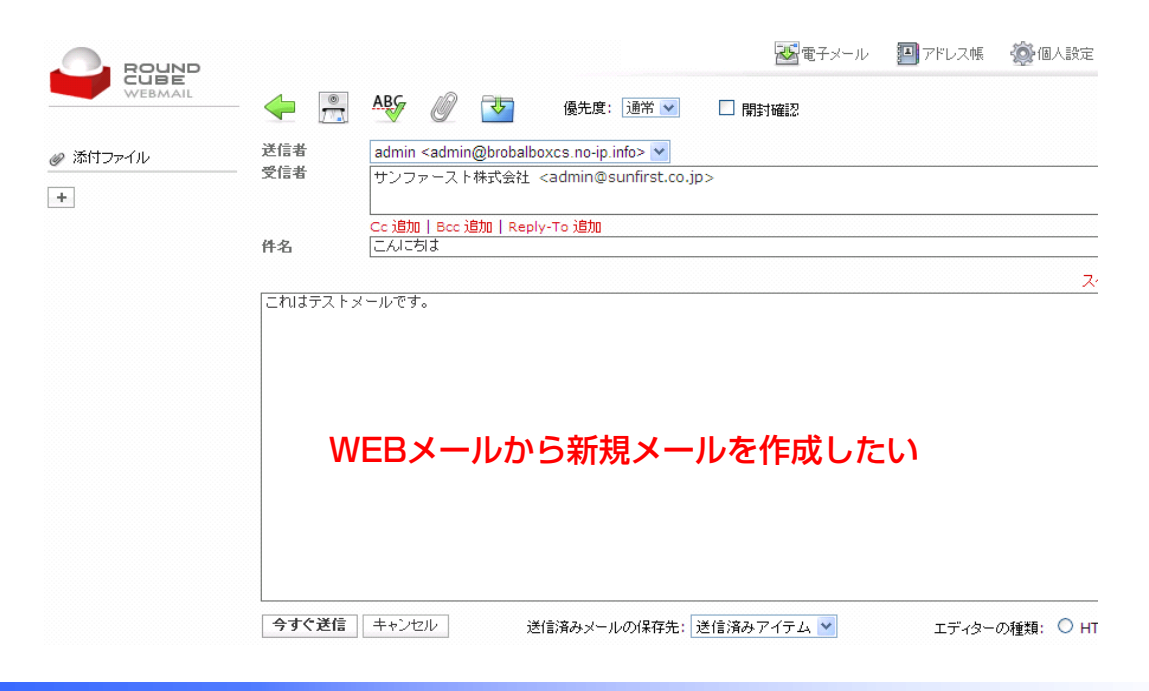

### 1) 新規メールの作成

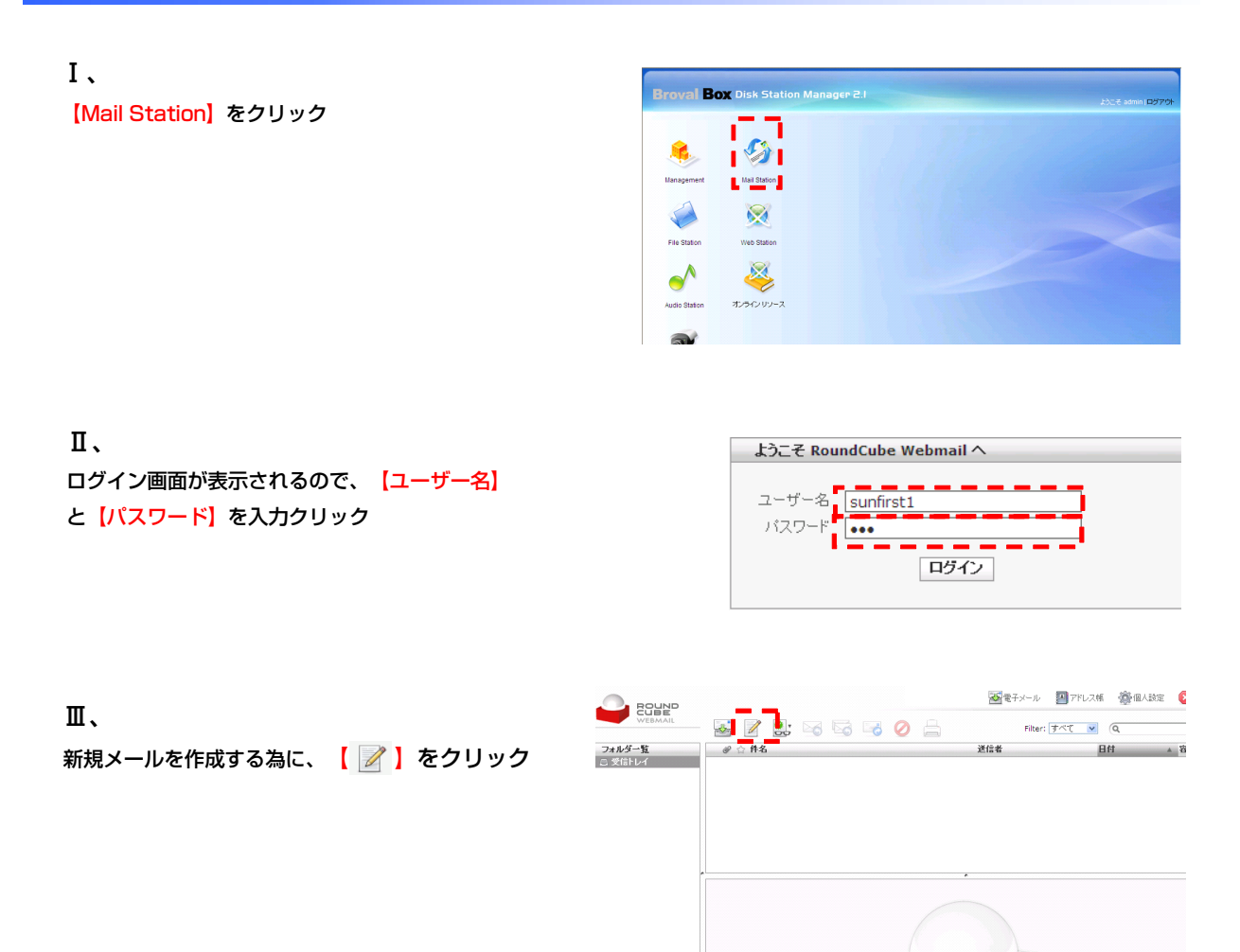

IV.

作成フォームが表示されます。 各項目を入力したら、送信済みメールの 保存先を選択し、

【今すぐ送信】または 【 🔜 】をクリ ックするとメールは送信されます。

|          |            |                                                                                                    |                       | 😹 電子メール    | 🖪 アドレス帳 | 🏽 🖉 🖉         |
|----------|------------|----------------------------------------------------------------------------------------------------|-----------------------|------------|---------|---------------|
| WEBMAIL  | - 🔶 🚊      | ABG 🖉 过                                                                                             | 優先度: 通常 🗸             | 🗌 開封確認     |         |               |
| ❷ 添付ファイル | 送信者<br>受信者 | admin <admin@brob< td=""><td>alboxcs.no-ip.info&gt; 💌</td><td></td><td></td><td></td></admin@brob<> | alboxcs.no-ip.info> 💌 |            |         |               |
|          | 件名         | Cc 追加   Bcc 追加   R                                                                                  | eply-To 追加            |            |         |               |
|          |            |                                                                                                    |                       |            |         | スペルチェ         |
|          |            |                                                                                                    |                       |            |         |               |
|          |            |                                                                                                    |                       |            |         |               |
|          |            |                                                                                                    |                       |            |         |               |
|          |            |                                                                                                    |                       |            |         |               |
|          |            |                                                                                                    |                       |            |         |               |
|          |            |                                                                                                    | ※送信                   | 言したメーノ     | レの保存    | 先を選択          |
|          | 今すぐ送信      | キャンセル                                                                                               | 送信済みメールの保存先注          | き信済みアイテム 💙 | エディター   | の種類: 🔿 HTML 💿 |

# アドレスの登録方法

■WEBメール上で利用するアドレス帳を追加したい場合は下記を元に設定します。

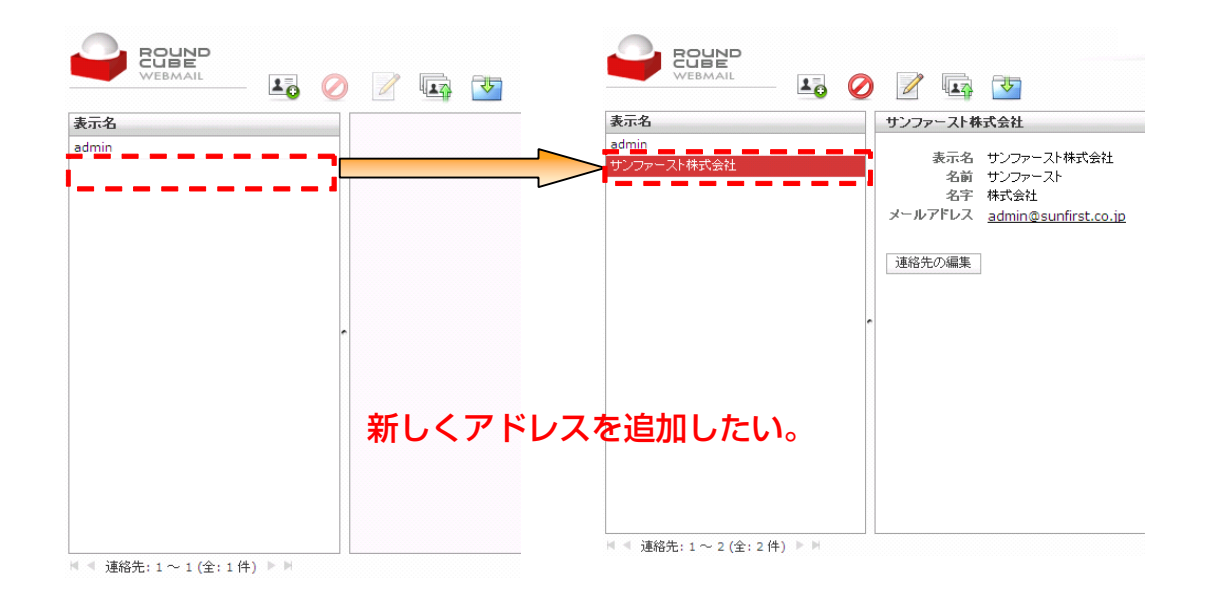

### ① 新規アドレスの登録

[Mail Station] をクリック

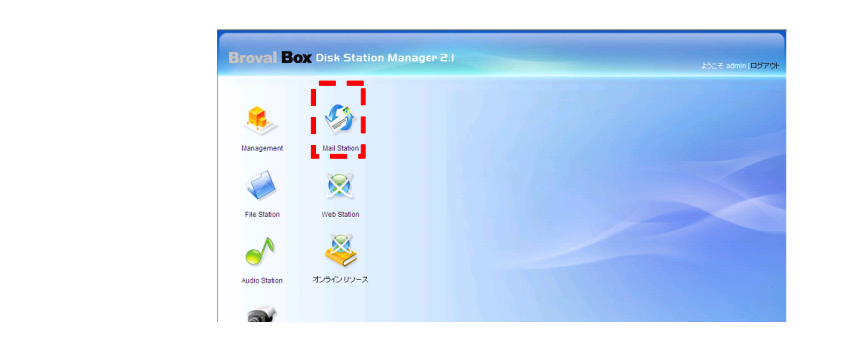

Π、

Ι、

ログイン画面が表示されるので、【ユーザー名】 と【パスワード】を入力クリック

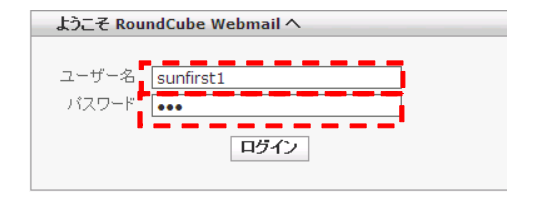

「WEBメール」が表示されたら<mark>【アドレス帳】</mark>をク リック

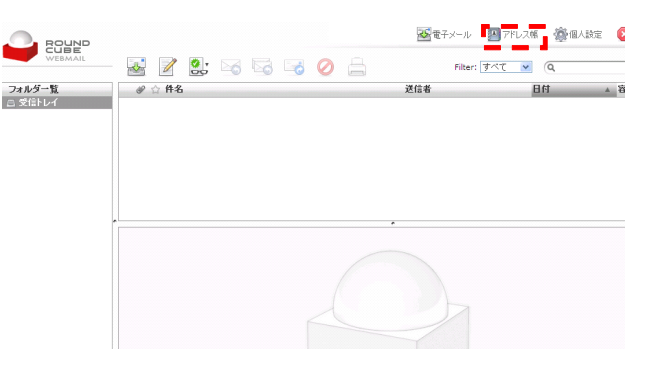

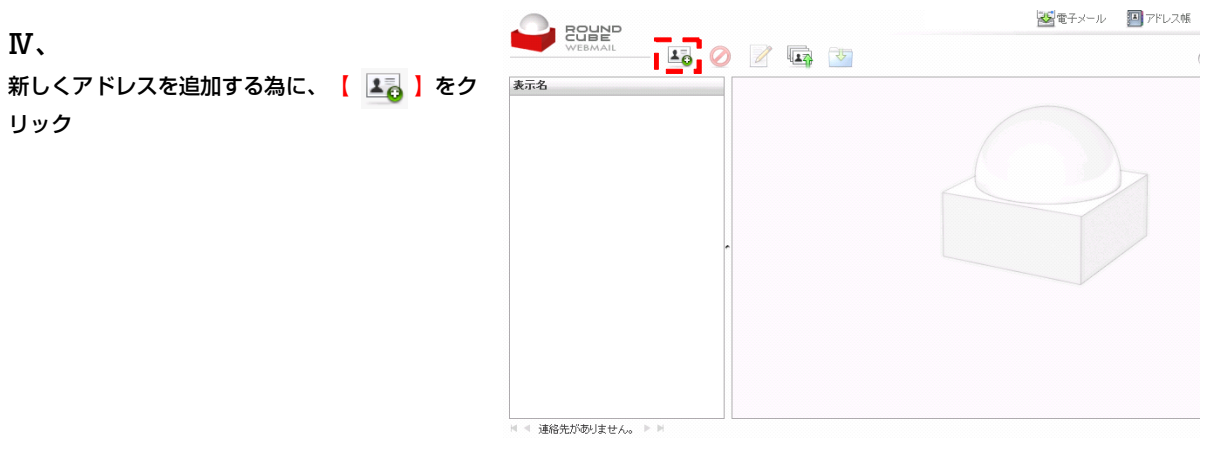

Ⅴ、 登録したいアドレスと詳細を入力します。

入力後、【保存】をクリック

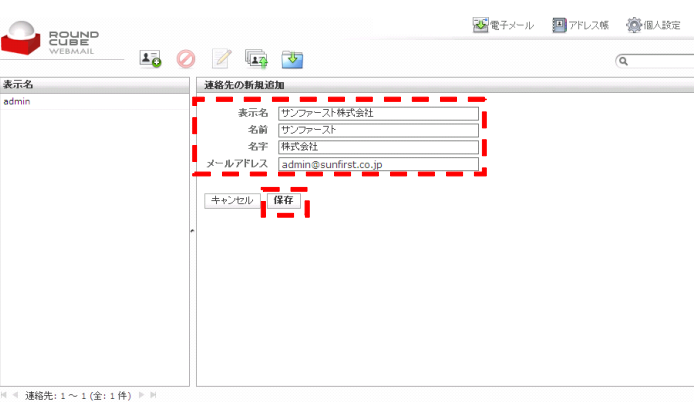

VI.

アドレスが追加されました。

その後、 🛛 📝 🗋 をクリック

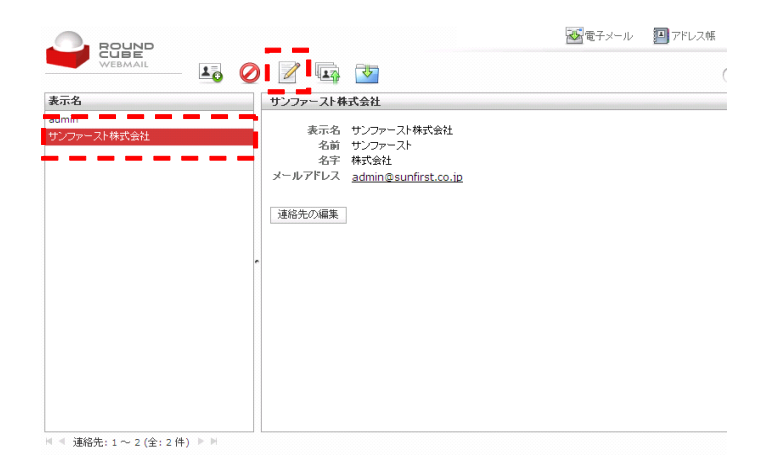

₩.
₩.
₩.
₩.
₩.
₩.
₩.
₩.
₩.
₩.
₩.
₩.
₩.
₩.
₩.
₩.
₩.
₩.
₩.
₩.
₩.
₩.
₩.
₩.
₩.
₩.
₩.
₩.
₩.
₩.
₩.
₩.
₩.
₩.
₩.
₩.
₩.
₩.
₩.
₩.
₩.
₩.
₩.
₩.
₩.
₩.
₩.
₩.
₩.
₩.
₩.
₩.
₩.
₩.
₩.
₩.
₩.
₩.
₩.
₩.
₩.
₩.
₩.
₩.
₩.
₩.
₩.
₩.
₩.
₩.
₩.
₩.
₩.
₩.
₩.
₩.
₩.
₩.
₩.
₩.
₩.
₩.
₩.
₩.
₩.
₩.
₩.
₩.
₩.
₩.
₩.
₩.
₩.
₩.
₩.
₩.
₩.
₩.
₩.
₩.
₩.
₩.
₩.
₩.
₩.
₩.
₩.
₩.
₩.
₩.
₩.
₩.
₩.
₩.
₩.
₩.
₩.
₩.
₩.
₩.
₩.
₩.
₩.
₩.
₩.
₩.
₩.
₩.
₩.
₩.
₩.
₩.
₩.
₩.
₩.
₩.
₩.
₩.
₩.
₩.
₩.
₩.
₩.
₩.
₩.
₩.
₩.
₩.
₩.
₩.
₩.
₩.
₩.
₩.
₩.
₩.
₩.
₩.
₩.
₩.
₩.
₩.
₩.
₩.
₩.
₩.
₩.
₩.
₩.
₩.
₩.
₩.
₩.
₩.
₩.
₩.
₩.
₩.
₩.
₩.
₩.
₩.
₩.
₩.
₩.
₩.
₩.
₩.
₩.
₩.
₩.
₩.
₩.
₩.
₩.
₩.
₩.
₩.
₩.
₩.
₩.
₩.
₩.
₩.

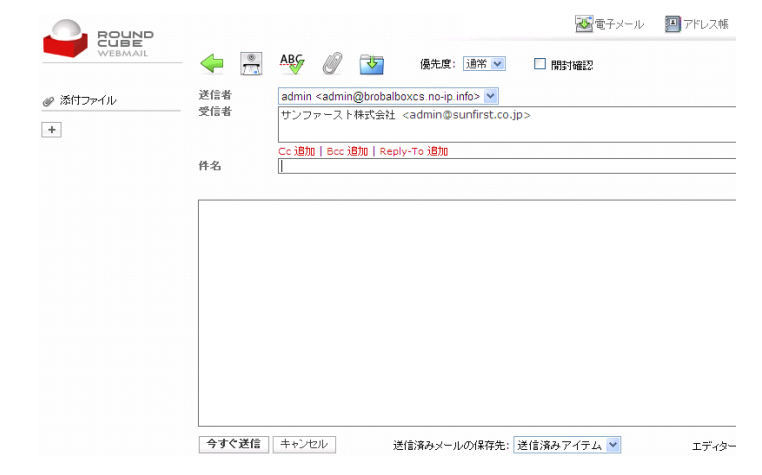